SmartMail for Lotus Notes User Guide

# Smart Office

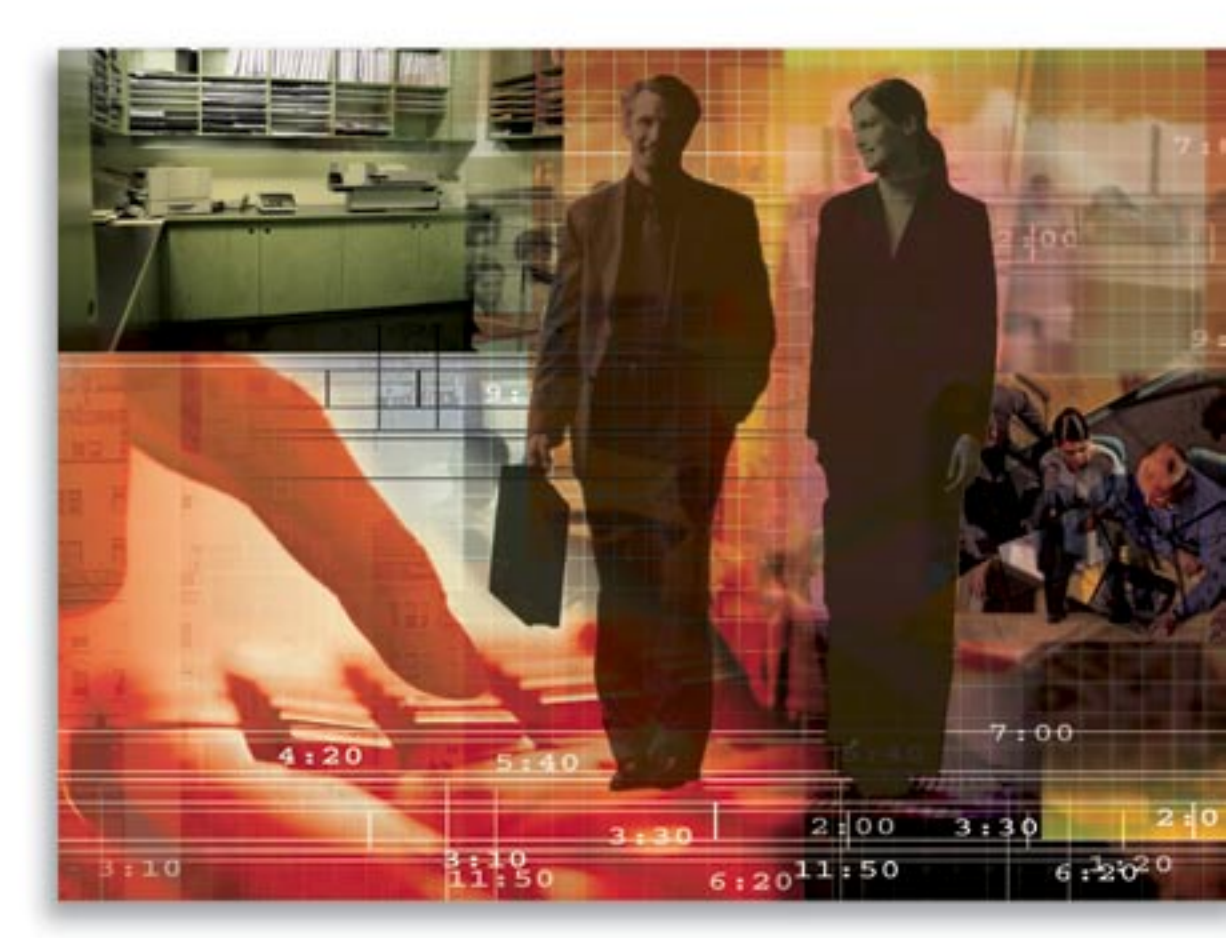

Copyright 1998-2006 E-Z Data, Inc. All Rights Reserved No part of this documentation may be copied, reproduced, or translated in any form without the prior written consent of E-Z Data, Inc. All product names are trademarks of their respective manufacturers or organizations.

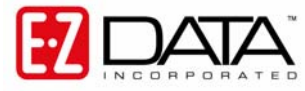

918 E. Green Street Pasadena, CA 91106 Web: <u>http://www.ez-data.com</u> Telephone: (626) 585-3505 Fax: (626) 440-9097 U.S. toll-free fax: (800) 779-3123

# **Table of Contents**

| Introduction                                                  | 1 |
|---------------------------------------------------------------|---|
| User Roles and Licenses                                       | 1 |
| Installing SmartMail for Lotus Notes                          | 2 |
| SmartPad Posting Options in Lotus Notes                       | 3 |
| Posting Messages to the SmartPad from Lotus Notes             | 4 |
| Posting Messages to the SmartPad from SmartOffice             | 9 |
| Posting Messages to Policies/Pending Cases from SmartOffice 1 | 0 |

# Introduction

SmartMail for Lotus Notes is an add-on feature of SmartOffice® that integrates SmartOffice with Lotus Notes and creates a seamless interface between the two, enabling users to continue using Lotus Notes as their e-mail client. Users can compose Lotus Notes e-mail messages directly from SmartOffice and post messages to the SmartPad<sup>TM</sup>. SmartMail for Lotus Notes requires either Lotus Notes version 6.x or higher. This document provides step-by-step instructions for the installation and use of SmartMail for Lotus Notes.

# **User Roles and Licenses**

- 1. Log into SmartOffice as a System Admin user. The System Admin user can set up access rights for other offices, including SmartMail for Lotus Notes.
- 2. Select Office Settings from the expanded Office Setup menu to open a list of available offices.
- 3. Select the appropriate office and then click the Licenses tab.
- 4. Select the **Lotus Notes Integration Module** option and then click the **Save** button to record the change.
- 5. Select an appropriate user on the Users List Summary and then click the User Roles/Licenses tab.
- 6. Select the **SmartMail for Lotus Notes** option in the E-mail Interface section and then click the **Save** button. The selected user now has the SmartMail for Lotus Notes role.

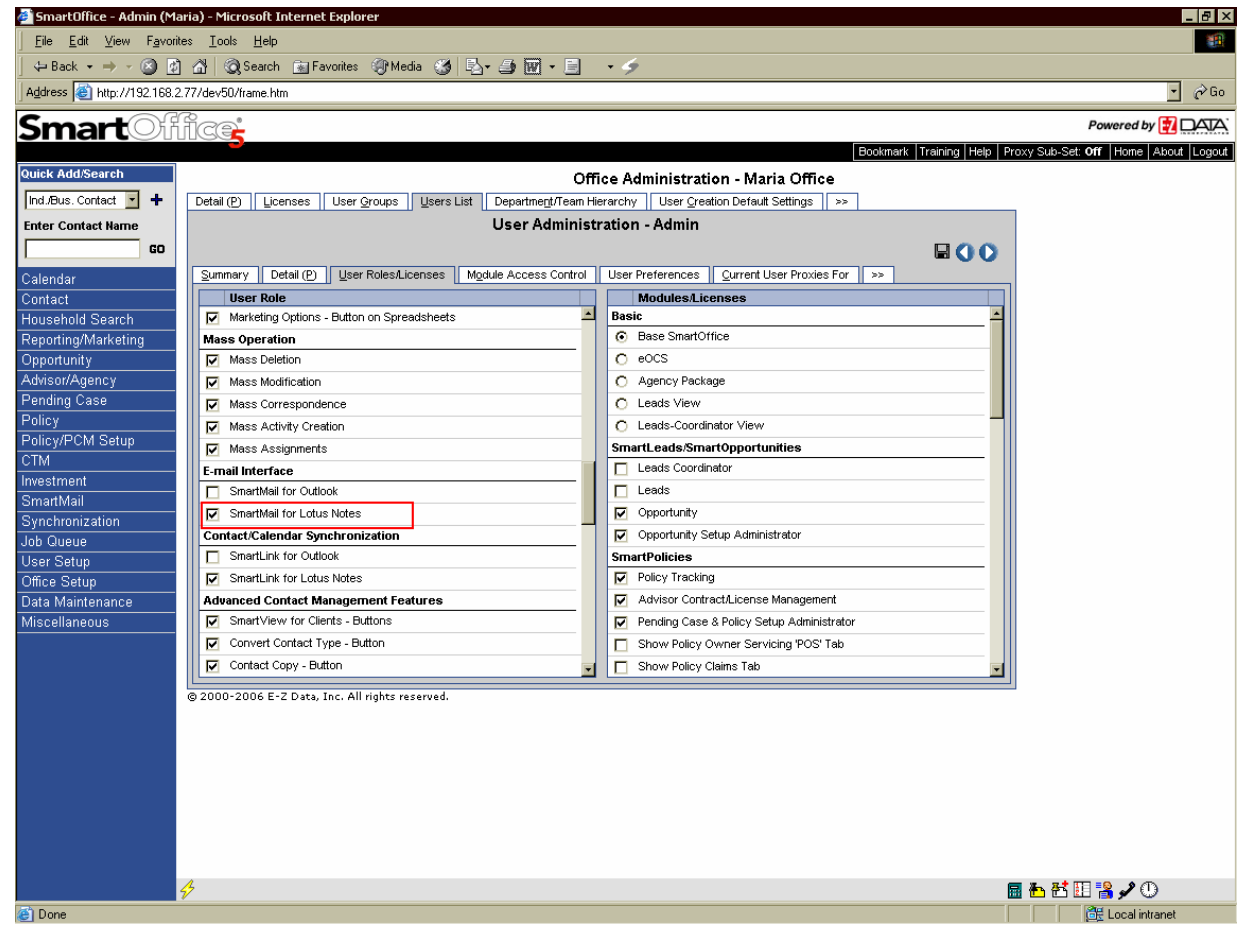

## Installing SmartMail for Lotus Notes

- 1. Make certain that Lotus Notes is not running prior to the installation of SmartMail.
- 2. From the side menu, click **User Setup** and then select **Installations** to open a list of additional components that can be installed from SmartOffice.

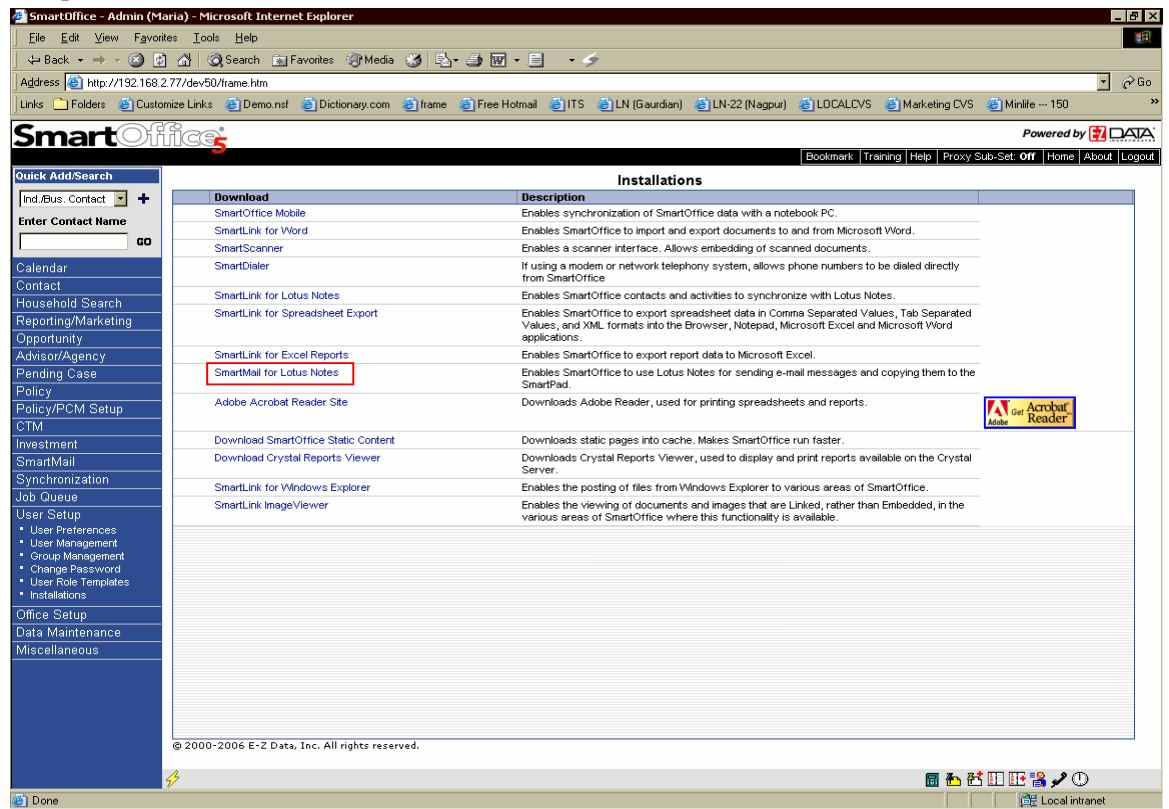

- Click SmartMail for Lotus Notes to begin installation.
   Note: If a warning displays that asks for permission to download an application from E-Z Data, Inc., click the Yes button to enable the download to occur.
- After the installation is complete, Lotus Notes will open automatically. Note: The Lotus Notes Mail template must be customized in order to work with SmartMail for Lotus Notes. This should be performed by the Lotus Notes Administrator prior to performing this installation.

## **SmartPad Posting Options in Lotus Notes**

From the Actions menu click SmartPad Posting Options to open the SmartPad Posting Options dialog box.

| s | imartMail for Lotus Notes - SmartOffice SmartPad Posting Options 🛛 🔀                                  |  |  |  |  |  |  |
|---|----------------------------------------------------------------------------------------------------|--|--|--|--|--|--|
|   | Select SmartOffice SmartPad Posting Options                                                           |  |  |  |  |  |  |
|   | When the SmartMail button is selected or a message is sent from Lotus Notes:                          |  |  |  |  |  |  |
|   | Manually post message to SmartOffice contact record.                                                  |  |  |  |  |  |  |
|   | Prompt to post message to SmartPad<br>when sending from Lotus Notes with a valid SmartOffice Session. |  |  |  |  |  |  |
|   | Automatically post message to SmartOffice contact records following confirmation.                     |  |  |  |  |  |  |
|   | C Automatically post message to SmartOffice contact records without confirmation.                     |  |  |  |  |  |  |
|   | Match SmartOffice contact records with Lotus Notes e-mail<br>address in the following fields:         |  |  |  |  |  |  |
|   | To 🔽 From                                                                                             |  |  |  |  |  |  |
|   |                                                                                                    |  |  |  |  |  |  |
|   | Cancel                                                                                                |  |  |  |  |  |  |

The SmartOffice SmartPad Posting Options dialog box provides the user with certain options to customize posting. The following options enable the user to post a composed message to SmartOffice either manually or automatically:

- Manually Post message to SmartOffice contact record. Selecting this option enables the user to post a message manually to the SmartPad of the appropriate contact(s) selected in the SmartMail for Lotus Notes dialog box in SmartOffice.
- Prompt to post message to SmartPad when sending from Lotus Notes with a valid SmartOffice Session.

Selecting this option will prompt a message to the user whether the mail is to be posted to SmartOffice or not when the **Send** button is clicked.

| SmartMail for Lotus Notes                                         |        |  |  |  |  |  |
|-------------------------------------------------------------------|--------|--|--|--|--|--|
| Would you like to post this message to Contact(s) in SmartOffice? |        |  |  |  |  |  |
|                                                                   | Yes No |  |  |  |  |  |

- Automatically post message to SmartOffice contact records following confirmation. Selecting this option enables the user to post an e-mail automatically to the SmartPad of the SmartOffice contact(s) following the confirmation message box. The posting dialog box will not display in this case.
- Automatically post message to SmartOffice contact records without confirmation. Selecting this option enables the user to post an e-mail automatically to the SmartPad of the SmartOffice contact(s) without the confirmation message box. The posting dialog box will not display in this case.
- The Match the SmartOffice contact records with the Lotus notes e-mail address in the To, Cc, Bcc, From fields option enables the user to choose the e-mail address from the selected fields that need to be matched to the SmartOffice contact records.

### Posting Messages to the SmartPad from Lotus Notes

In Lotus Notes, either e-mail messages from the Inbox or Sent folders can be posted to SmartOffice, or e-mail messages can be posted when the Sent button is clicked.

- 1. Open the Inbox/Sent folder.
- 2. Select an existing e-mail to be posted to the SmartPad and then click the SmartMail button.
- 3. The Request Mail dialog box displays with the list of e-mail addresses of the recipients matching the SmartOffice contacts.

| SmartMail for Lotu  | s Notes - SmartOffic             | e                                                       | ×          |
|---------------------|----------------------------------|---------------------------------------------------------|------------|
| Request Mail        |                                  |                                                         | M 🏫 🕅 🗞    |
| Source              | Contact                          | E-Mail Address                                          | Туре       |
| To                  | Ace Building                     | test@ez-data.com                                        | Business   |
| Bcc<br>From         | No contact found.<br>John Ackley | <u>user@test-yahoo.com</u><br>maria@premiertedomain.com | Individual |
|                     |                                  |                                                         |            |
| Total Contact(s): 3 | ate in SmartPad                  |                                                         |            |
|                     | <u> </u>                         | <u>C</u> ancel                                          |            |

4. To post the selected e-mail to additional contacts, click the **Find Contact**(s) button.

| SmartMail for Lotus Notes - SmartOffice  |                                   |                                                |                 |         |  |  |
|------------------------------------------|-----------------------------------|------------------------------------------------|-----------------|---------|--|--|
| Request Mail                             |                                   |                                                | 🏘 😭 🕅 🖏         |         |  |  |
| Source                                   | Contact                           | E-Mail Address                                 | Find Contact(s) | (Alt+F) |  |  |
| To<br>Bcc                                | Ace Building<br>No contact found. | test@ez-data.com<br><u>user@test-yahoo.com</u> | Business        |         |  |  |
| From                                     | John Ackley                       | maria@premiertedomain.com                      | Individual      |         |  |  |
|                                          |                                   |                                                |                 |         |  |  |
|                                          |                                   |                                                |                 |         |  |  |
|                                          |                                   |                                                |                 |         |  |  |
| •                                        |                                   |                                                |                 |         |  |  |
| Mark E-Mail Pri <u>v</u> ate in SmartPad |                                   |                                                |                 |         |  |  |
| Total Contact(s): 3                      |                                   |                                                |                 |         |  |  |
|                                          | Ē                                 | Post <u>C</u> ancel                            |                 |         |  |  |

5. Enter the appropriate search criteria to locate a contact or business record for posting and then click the **Search** button.

| SmartMail for Lotus Notes - Find Individual/Business Contact(s) 💦 🔀 |                                                                                                    |  |  |  |  |  |  |
|---------------------------------------------------------------------|----------------------------------------------------------------------------------------------------|--|--|--|--|--|--|
| Enter the information to search Individual/Business Contact(s)      |                                                                                                    |  |  |  |  |  |  |
| Enter Name                                                          |                                                                                                    |  |  |  |  |  |  |
| Contact Type                                                        |                                                                                                    |  |  |  |  |  |  |
| O Individual O Business O Individual/Business                       |                                                                                                    |  |  |  |  |  |  |
|                                                                     |                                                                                                    |  |  |  |  |  |  |
| <u>S</u> earch <u>C</u> ancel                                       |                                                                                                    |  |  |  |  |  |  |
|                                                                     | Enter the information to search Individual/Business Contact(s)         Enter Name         Contact Type         Individual         Individual         Search         Cancel |  |  |  |  |  |  |

6. Select any additional contact(s) for posting and then click the **OK** button.

| Last Name    | Eirst Name | Tupe       | <br> |
|--------------|------------|------------|------|
| Ackerman     | Joseph     | Individual |      |
| Ackerman     | Marianne   | Individual |      |
| Ackerman     | Kenneth    | Individual |      |
| Ackley       | John       | Individual |      |
| Ackerman     | Kathleen   | Individual |      |
| and County F |            |            |      |

Note: The additional contact selected displays on top and the Source displays as SmartOffice.

| Sn                              | hartMail for Lotus             | Notes - SmartOffic                                    | e                                                                  | ×                      |  |  |
|---------------------------------|--------------------------------|-------------------------------------------------------|--------------------------------------------------------------------|------------------------|--|--|
|                                 | Request Mail                   | M 😭 🕅 📬                                               |                                                                    |                        |  |  |
|                                 | Source                         | Contact                                               | E-Mail Address                                                     | Туре                   |  |  |
|                                 | ☑ SmartOffice<br>☑ To<br>☑ Bcc | Ackerman, Joseph<br>Ace Building<br>No contact found. | JAckerman@bobbisnet.com<br>test@ez-data.com<br>user@test-vahoo.com | Individual<br>Business |  |  |
|                                 | From From                      | John Ackley                                           | maria@premiertedomain.com                                          | Individual             |  |  |
|                                 | 4                              |                                                       |                                                                    |                        |  |  |
| Mark E-Mail Private in SmartPad |                                |                                                       |                                                                    |                        |  |  |
|                                 | Total Contact(s): 4            |                                                       |                                                                    |                        |  |  |
|                                 |                                | E                                                     | Post <u>C</u> ancel                                                |                        |  |  |

7. To post e-mail to a contact's Key Relations, select the contact and then click the **Key Relations** button.

| SmartMail for Lotus Notes - SmartOffice |                     |                   |                            |            |                   |  |  |
|-----------------------------------------|---------------------|-------------------|----------------------------|------------|-------------------|--|--|
|                                         | Request Mail        |                   |                            | M 😭 🕅 🐂    |                   |  |  |
|                                         | Source              | Contact           | E-Mail Address             |            | Delever (Alter)   |  |  |
|                                         | 🗖 To                | Ace Building      | test@ez-data.com           | Business   | Helations (Alt+N) |  |  |
|                                         | Bcc                 | No contact found. | <u>user@test-yahoo.com</u> |            |                   |  |  |
|                                         | From From           | John Ackley       | maria@premiertedomain.com  | Individual |                   |  |  |
|                                         |                     |                   |                            |            |                   |  |  |
|                                         |                     |                   |                            |            |                   |  |  |
|                                         |                     |                   |                            |            |                   |  |  |
|                                         |                     |                   |                            |            |                   |  |  |
|                                         | 4                   |                   |                            | •          |                   |  |  |
|                                         | Mark F-Mail Priva   | te in SmartPad    |                            |            |                   |  |  |
|                                         |                     |                   |                            |            |                   |  |  |
|                                         | Total Contact(s): 3 |                   |                            |            |                   |  |  |
|                                         |                     |                   |                            |            |                   |  |  |
|                                         |                     | <u> </u>          | <u>Cost</u>                |            |                   |  |  |

8. Select the Key Relation(s) for posting and then click the **OK** button.

| SmartMail for Lotus Notes - Contact Key Relation(s) |                                  |                |           |   |  |  |
|-----------------------------------------------------|----------------------------------|----------------|-----------|---|--|--|
|                                                     |                                  |                |           | * |  |  |
|                                                     | <ul> <li>Contact Name</li> </ul> | Greeting       | Relation  |   |  |  |
|                                                     | 🗹 Dr. Randall C. Halve           | Randy          | Associate |   |  |  |
|                                                     | Miss Marianne Acker              | Marianne       | Daughter  |   |  |  |
|                                                     | Mr. Joe Halverson                | Joe            | Associate |   |  |  |
|                                                     | Mr. Kenneth Ackerm               | Ken            | Son       |   |  |  |
|                                                     | Mrs. Kathleen M. Ac              | Katie          | Wife      |   |  |  |
|                                                     |                                  |                |           |   |  |  |
|                                                     |                                  |                |           |   |  |  |
|                                                     |                                  |                |           |   |  |  |
|                                                     |                                  |                |           |   |  |  |
|                                                     |                                  |                |           |   |  |  |
|                                                     | •                                |                |           | ► |  |  |
|                                                     | Record Count :5                  |                |           |   |  |  |
|                                                     | <u>0</u> K                       | <u>C</u> ancel |           |   |  |  |

9. The selected Key Relation displays in the Request Mail dialog box with the Source as KeyRelation.

| SmartMail for Lotus Notes - SmartOffice 🛛 🛛 🔀 |                                                      |                                                         |                                      |  |  |  |
|-----------------------------------------------|------------------------------------------------------|---------------------------------------------------------|--------------------------------------|--|--|--|
| Request Mail 🦛 🖓 🐂                            |                                                      |                                                         |                                      |  |  |  |
| Source                                        | Contact                                              | E-Mail Address                                          | Туре                                 |  |  |  |
| SmartOffice                                   | Ackerman, Joseph<br>Dr. Randall C. H<br>Ace Building | JAckerman@bobbisnet.com<br>test@ez-data.com             | Individual<br>Individual<br>Business |  |  |  |
| From                                          | No contact round.<br>John Ackley                     | <u>user@rest-yanoo.com</u><br>maria@premiertedomain.com | Individual                           |  |  |  |
|                                               |                                                      |                                                         |                                      |  |  |  |
| Mark E-Mail Pri <u>v</u> ate in SmartPad      |                                                      |                                                         |                                      |  |  |  |
| Total Contact(s): 5                           |                                                      |                                                         |                                      |  |  |  |
| <u>P</u> ost <u>C</u> ancel                   |                                                      |                                                         |                                      |  |  |  |

10. To post e-mail to a contact's pending case, select the contact and then click the PCM button.

| Sm | artMail for Lotus I        | Notes - SmartOffic                | e                                       |            | ×           |                           |
|----|----------------------------|-----------------------------------|-----------------------------------------|------------|-------------|---------------------------|
|    | Request Mail               |                                   |                                         | M 🙈 🕅      | <b>\$</b> 4 |                           |
|    | Source                     | Contact                           | E-Mail Address                          | Туре       | Pendir      | ng Case Mangement (Alt+P) |
|    | To<br>Bcc                  | Ace Building<br>No contact found. | test@ez-data.com<br>user@test-yahoo.com | Business   |             |                           |
|    | From                       | John Ackley                       | maria@premiertedomain.com               | Individual |             |                           |
|    | 4                          |                                   |                                         |            |             |                           |
|    | Mark E-Mail Pri <u>v</u> a | te in SmartPad                    |                                         |            |             |                           |
|    | i otal Contact(s): 3       |                                   |                                         |            |             |                           |
|    |                            | Ē                                 | ost <u>C</u> ancel                      |            |             |                           |

**Note**: The PCM button will not be available if the user currently logged into SmartOffice does not have the appropriate user rights.

| martMail for Lotus   | Notes - Pending C | ase(s) for Ackern | han, Joseph |
|----------------------|-------------------|-------------------|-------------|
| ▲ Policy#            | Plan Name         | Carrier Name      | Status      |
| AK20392              | American Level 10 | ABC Life          | Inforce     |
| B546892              | Business Owner'   | BWN Financial     | Active      |
| <b>D</b> P325166     | Total Coverage    | ABC Life          | Inforce     |
| S823490              | Preferred Life    | 20th Century Lif  | Submitted   |
| ×                    |                   |                   |             |
| Total Pending cases: | 4                 |                   |             |
|                      | ОК                | Cancel            |             |

11. Select the Pending Case for posting and then click the **OK** button.

**Note:** Only one pending case can be selected for posting. The mail will be posted to the Policy Notes and the Activity E-Mail section for the Policy/Pending case.

12. Select the **Mark E-Mail Private in SmartPad** option to mark the e-mail as private in the SmartPad. Click the **Post** button to copy the e-mail to the SmartPad of the selected (checked) contacts, their Key Relation(s) and pending cases (if selected).

| SmartMail for Lotus Notes - SmartOffice 🛛 🛛 🔀 |               |                   |                            |            |  |  |  |
|-----------------------------------------------|---------------|-------------------|----------------------------|------------|--|--|--|
|                                               | Request Mail  |                   |                            | M 😭 🕅 🐂    |  |  |  |
|                                               | Source        | Contact           | E-Mail Address             | Туре       |  |  |  |
|                                               | SmartOffice   | Ackerman, Joseph  | JAckerman@bobbisnet.com    | Individual |  |  |  |
|                                               | ✓ KeyRelation | Dr. Randall C. H  |                            | Individual |  |  |  |
|                                               | To To         | Ace Building      | test@ez-data.com           | Business   |  |  |  |
|                                               | Bcc           | No contact found. | <u>user@test-yahoo.com</u> |            |  |  |  |
|                                               | From          | John Ackley       | maria@premiertedomain.com  | Individual |  |  |  |
|                                               |               |                   |                            |            |  |  |  |
|                                               |               |                   |                            |            |  |  |  |
| Mark E-Mail Private in SmartPad               |               |                   |                            |            |  |  |  |
| Total Contact(s): 5                           |               |                   |                            |            |  |  |  |
|                                               |               | <u> </u>          | Post <u>C</u> ancel        |            |  |  |  |

**Note:** The **Mark E-Mail Private in SmartPad** option will be disabled if the user logged into SmartOffice does not have the **Record Privacy** rights or if the Enterprise View is turned on.

13. In the SmartOffice SmartPad, the user can access the original e-mail using the Open Link button. (Customize the layout to display the Open Link column, if necessary).

### Posting Messages to the SmartPad from SmartOffice

 In SmartOffice, open the Details tab of the appropriate contact and then click the Compose E-mail button.
 Joseph M. Ackerman (Joe) (Spouse: Katie)

| Personal Information |                   | Phone Number | Compose E-mail F9 | +14     |  |  |  |
|----------------------|-------------------|--------------|-------------------|---------|--|--|--|
| Last Name Ackerman   | Suffix            | Туре         | Full Phone        | Remarks |  |  |  |
| First Name Joseph    | Middle <b>M.</b>  | Residence    | e (626) 799-2951  |         |  |  |  |
| Greeting Joe         | Title Dr.         | Business     | (310) 309-0948#1  | 152     |  |  |  |
| Type Client          | Sub-Type <b>A</b> |              | (010) 577 0007    |         |  |  |  |

2. Determine if the message being sent is to the selected contact or to the selected SmartOffice user(s) regarding the selected contact.

| 🖉 SmartOffice                                                                                                    | × |  |  |  |  |  |  |
|----------------------------------------------------------------------------------------------------|---|--|--|--|--|--|--|
| Compose Mail Options                                                                                                |   |  |  |  |  |  |  |
| <ul> <li>Is this message regarding the current contact?</li> <li>Is this message to the current contact?</li> </ul> |   |  |  |  |  |  |  |
| Users                                                                                                    |   |  |  |  |  |  |  |
| Select one or more users to receive the e-mail.<br>Click the following check-box to select more than 4 users.       |   |  |  |  |  |  |  |
| User-1                                                                                                    |   |  |  |  |  |  |  |
| User-2                                                                                                    |   |  |  |  |  |  |  |
| User-3                                                                                                    |   |  |  |  |  |  |  |
| User-4                                                                                                    |   |  |  |  |  |  |  |
| 🔽 I want to select Additional Users.                                                                                |   |  |  |  |  |  |  |
| OK Close                                                                                                    |   |  |  |  |  |  |  |

**Note:** When the "Is this message regarding the current contact?" opton is selected, the current contact will not be the recipient of the mail. Only the e-mail address of the users will display in the compose window.

3. The Lotus Notes New Memo tab displays with the e-mail addresses of the recipients of the e-mail.

|              | 🔞 Welcome 🔞 Maria jose - Inbox 🗙 😭 Request Mail 🗙 🚱 New Memo 🗙    |                                                 |
|--------------|-------------------------------------------------------------------|-------------------------------------------------|
| $\bigotimes$ | Send Send and File Save As Draft Address Delivery Options Tools 🔻 |                                                 |
| 1            | Maria jose/premierdomain To                                       | Admin <admin@ez-data1.com></admin@ez-data1.com> |
| 3            | 01/23/2006 06:26 PM                                               |                                                 |
| Ň            | bcc                                                               |                                                 |
| )<br>~       | Subject                                                           | Re: Joseph M. Ackerman                          |
| T            |                                                                   |                                                 |
|              |                                                                   |                                                 |

Note: Any e-mail message composed from Lotus Notes can be posted to the SmartPad while the user is logged into SmartOffice. When the user clicks the Send button in Lotus Notes, a "Would you like to post the e-mail to SmartPad<sup>TM</sup>?" message displays. Select **Yes** to open the Request Mail dialog box listing the SmartOffice contacts and recipients' e-mail addresses.

4. The e-mail is posted to the SmartPad of the selected contact(s) in SmartOffice.

### **Posting Messages to Policies/Pending Cases from SmartOffice**

1. In SmartOffice, open the Details tab of the appropriate Policy or Pending Case and then click the Compose E-mail button. - I OFCOZA LIS- Evin Reals

| Issued - 856974 - Life - Erin Basinger - Preferred Life - 20th Century Life Insurance                                                                                                    |                                                                                                    |  |  |  |  |  |  |  |
|----------------------------------------------------------------------------------------------------|----------------------------------------------------------------------------------------------------|--|--|--|--|--|--|--|
| Summary Detail (P) Underwriting Delivery (G) Advisor Re                                                                                                    | quests    Riders/Reinsurance    Compose E-mail F9                                                                                                    |  |  |  |  |  |  |  |
| Status and Dates                                                                                                    | Premium Information                                                                                                    |  |  |  |  |  |  |  |
| Status/Status Date         Issued         01/10/2005           Signed         11/30/2005         Image: Submitted         12/05/2004         Image: Submitted           All Reg In         12/21/2004         Image: Submitted         12/30/2004         Image: Submitted           Issued         01/10/2005         Image: Submitted         Delivered         Image: Submitted           Inforce         Image: Submitted         Image: Submitted         Image: Submitted         Image: Submitted | Modal Premium     400.00     Prem Mode     Quarterly       Pay Method     Check     Annizd Prem     1,600.00       Target     Excess Prem       Lump Sum     1035       Comm Modal     400.00     Comm Annizd       FYC     Renewal |  |  |  |  |  |  |  |
| Basic Policy Information                                                                                                    | Policy Advisor Summary + 1 Advisor Interest                                                                                                    |  |  |  |  |  |  |  |
| Policy# 856974 Case #<br>Case Unique ID 66054-1601<br>Carrier 20th Century Life Insurance                                                                                                    | Primary Advisor Carolina Christiansen 100.00                                                                                                    |  |  |  |  |  |  |  |
| Plan Name Preferred Life<br>Plan Type Term Sub-Type                                                                                                    | Policy Insured Summary + 1 2 4 1 4 1 4 1 4 1 4 1 4 1 4 1 4 1 4 1                                                                                                    |  |  |  |  |  |  |  |

Note: E-mail can be composed from only one Policy or Pending Case at a time.

2. Determine if the message being sent is to the selected contact(s) related to the current case/policy or to the selected SmartOffice user(s) regarding the current case/policy.

| SmartOffice  The contacts listed below are related to the current Case/Policy. Select the contacts to whom you would like to send a letter.  Case Information  Case Office Maria Policy # 856974 Case # Plan Name Preferred Life |                             |                      |  |  |  |  |
|----------------------------------------------------------------------------------------------------|-----------------------------|----------------------|--|--|--|--|
| Related                                                                                                    | I Contacts                  |                      |  |  |  |  |
|                                                                                                    | Contact Name                | Role                 |  |  |  |  |
|                                                                                                    | Basinger, Erin              | Primary Contact      |  |  |  |  |
|                                                                                                    | Basinger, Erin              | Primary Insured      |  |  |  |  |
|                                                                                                    | Basinger, Erin              | Owner                |  |  |  |  |
|                                                                                                    | Basinger, Erin              | Payor                |  |  |  |  |
|                                                                                                    | Christiansen, Carolina      | Primary Advisor      |  |  |  |  |
|                                                                                                    | Able, Christian Adam        | Advisor's Supervisor |  |  |  |  |
|                                                                                                    | McCoy, Harry                | Underwriter          |  |  |  |  |
|                                                                                                    | 20th Century Life Insurance | Carrier              |  |  |  |  |
| Compose Mail Options  Compose Mail Options  Send a message to the Selected Contact(s).  Send a message to SmartOffice User(s) regarding the current Case/Policy.                                                                 |                             |                      |  |  |  |  |
| OK Cancel                                                                                                    |                             |                      |  |  |  |  |

**Note:** When the "Send a message to SmartOffice User(s) regarding the current Case/Policy" is selected, the current contact will not be the recipient of the e-mail. Only the e-mail addresses of the users will display in the compose window.

3. The Lotus Notes New Memo tab displays with the e-mail addresses of the e-mail recipients. When the e-mail is sent, it will be posted to the Activity Mail tab and the Policy Notes of the selected recipient(s) in SmartOffice automatically.

Issued - 856974 - Life - Erin Basinger - Preferred Life - 20th Century Life Insurance

|                 |                                           |              |                  |              |            |                    |                   | 🤇                                 | ◗◐▯▯ਸ਼ <u>ਸ਼</u> ਸ਼ਸ਼         | l 🔤 🥠 »           |
|-----------------|-------------------------------------------|--------------|------------------|--------------|------------|--------------------|-------------------|-----------------------------------|-------------------------------|-------------------|
| <u>S</u> ummary | Detail (P)                                | Underwriting | Delivery (G)     | Advisor Re   | quests     | Riders/Reinsurance | Activity/Mail (Z) | Letters/Documents                 | Policy Transactions           | tan               |
| Pending (       | Pending Case Activity Summary + 🕆 🏹 🖉 🗒 🦼 |              |                  |              |            |                    |                   |                                   |                               | <u>.</u>          |
| 🔲 Start         | Date 🕆 🛛 Con                              | itact Name   | Star             | rt Time 🛛 Ty | уре        | Sub-Type           | Subject           | Reason                            |                               | Status            |
|                 |                                           |              |                  |              |            |                    |                   |                                   |                               |                   |
| •               |                                           |              |                  |              |            |                    |                   |                                   |                               | •                 |
| E mail Inf      | ormation                                  |              |                  |              |            |                    |                   |                                   |                               | 2 - <b>7</b> (2 m |
| L-mail mi       | ormation                                  |              |                  |              |            |                    |                   |                                   |                               |                   |
| Se Se           | nt Date                                   | Sender       |                  | Re           | cipient    |                    | Sub               | ject                              |                               | Post              |
| 01.             | /28/2006 12:02                            | 2AM maria@p  | remiertedomain.c | com Ad       | lmin ≺so-n | ne@ezd.com>        | Re: 1<br>8569     | Erin Basinger; 20th Centur<br>974 | y Life Insurance; 66054-1601; | <mark>₽</mark>    |
|                 |                                           |              |                  |              |            |                    |                   |                                   |                               |                   |